## 2.9 送金目的情報の読込(仕向送金を例とします)

## 2.9.1 依頼画面で [送金目的情報] を押します。

| 仕向送金 依頼                                                 |                                                       | GOMT01103                    | 1     | 送金目的情報                   | ボタンを押す                       |  |
|---------------------------------------------------------|-------------------------------------------------------|------------------------------|-------|--------------------------|------------------------------|--|
| 入力 内容確認                                                 | · 入 元了                                                |                              | _     |                          | 」<br>, プロップ両両た <u>キテ</u> レキオ |  |
| 以下の項目を入力の上、「内容確認」ボタンを押してください。                           |                                                       |                              |       | 「送金日町肩鞍」バッノアッノ画面を表示します。  |                              |  |
| 「内国限の適正な課題の確保を図るための国外送金等に係る瞬世の提出等に関する法律」第3条に定める告知を行います。 |                                                       |                              |       |                          |                              |  |
|                                                         |                                                       | TTTT-NEL                     | 2     | 送全日的友評択                  |                              |  |
| 基本情報                                                    |                                                       |                              | 2     |                          | ц.                           |  |
|                                                         |                                                       |                              | J     | ラジオボタンを選択すると「送金目的情報」 ポップ |                              |  |
| A REPORT                                                |                                                       | <u>2772</u>                  | 1     | アッフ画面は自動的に               | 閉じます。                        |  |
| 送金目的・許可等                                                |                                                       |                              |       |                          |                              |  |
| 递金目的                                                    | 831 V                                                 |                              |       |                          |                              |  |
| 送金理由                                                    | 24 ·                                                  |                              | 3     | 選択した送金目的                 | り情報情報を入力画面                   |  |
| 原産地<br>船積地(都市名)                                         |                                                       | 半角英数記号65文字以内<br>半角英数記号65文字以内 |       | に反映                      |                              |  |
| (如市名)                                                   |                                                       | 半角英数記号65文字以内                 |       |                          |                              |  |
| 外国為替及び外国貿易法に<br>基づく許可等                                  | <ul> <li>○ 不要</li> <li>※ ○ ※ ※ ※ ※ ○ ○ ※</li> </ul>   |                              | • • • | •••••                    | •••••                        |  |
|                                                         |                                                       |                              |       |                          |                              |  |
|                                                         |                                                       |                              |       |                          |                              |  |
|                                                         |                                                       |                              |       |                          |                              |  |
|                                                         | 送金目的情報                                                | GHLP06                       |       |                          |                              |  |
| <b>开口法</b> 令 体植                                         | 送金目的情報を選択してください。                                      |                              | ו     |                          |                              |  |
|                                                         | 2 登録名称 送                                              | 金目的                          |       |                          |                              |  |
| 入力内容確認                                                  |                                                       |                              |       |                          |                              |  |
| 以下の項目を入力の上、「                                            | 内容確認」;         中介留易于数科         中介留易;                  |                              |       |                          |                              |  |
| 「内国税の適正な課税の確                                            | 2保を図るた                                                | têi ک                        |       |                          |                              |  |
|                                                         | <u>क</u> उँ⊠ ×)                                       |                              |       |                          |                              |  |
| 基本情報<br>                                                |                                                       |                              |       |                          |                              |  |
|                                                         |                                                       |                              |       |                          |                              |  |
|                                                         |                                                       |                              |       |                          |                              |  |
| 送金目的・許可等 (Q.送金目2) 2週                                    |                                                       |                              |       |                          |                              |  |
| 送金目的 3                                                  | ●         ●         ●           ●         ●         ● |                              |       |                          |                              |  |
| 原産地                                                     |                                                       | 半角英数記号65文字以内                 |       |                          |                              |  |
| 船積地 (都市名)                                               |                                                       | 半角英数記号65文字以内                 |       |                          |                              |  |
| (伯申瑜 (都市名)         半角英数2号65文字30内                        |                                                       |                              |       |                          |                              |  |
| 小菜為種及び外菜に無志に<br>基づく許可等 20 必要 許可日村 正 許可番号                |                                                       |                              |       |                          |                              |  |
|                                                         |                                                       |                              |       |                          |                              |  |
|                                                         |                                                       |                              |       |                          |                              |  |
| ****                                                    |                                                       |                              |       |                          |                              |  |
|                                                         |                                                       |                              |       |                          |                              |  |
|                                                         |                                                       |                              |       |                          |                              |  |
| ▶仕向送金依頼では、「送金目的」が"輸出"の送金目的情報は表示されません。                   |                                                       |                              |       |                          |                              |  |
| ▶被仕向送金入金依頼では、「送金目的」が"輸入"の送金目的情報は表示されません。                |                                                       |                              |       |                          |                              |  |
| ▶読み込んだ送金目的情報を利用して、入力を続行してください。                          |                                                       |                              |       |                          |                              |  |
| · 仕向送金依頼 [画面入力] · · · · · · · · · · · · · · · · · · ·   |                                                       |                              |       |                          |                              |  |
| · 被仕向送金入金依頼〔画面入力〕 >>>>> P.101 参照                        |                                                       |                              |       |                          |                              |  |
|                                                         |                                                       |                              |       |                          |                              |  |